## 臺南市政府公務人力發展中心 「106 年個人訓練需求自我評估調查表」操作步驟說明

一、開啟網頁瀏覽器,於網址列輸入臺南市政府公務人力發展中心網址: http://csditn.tainan.gov.tw

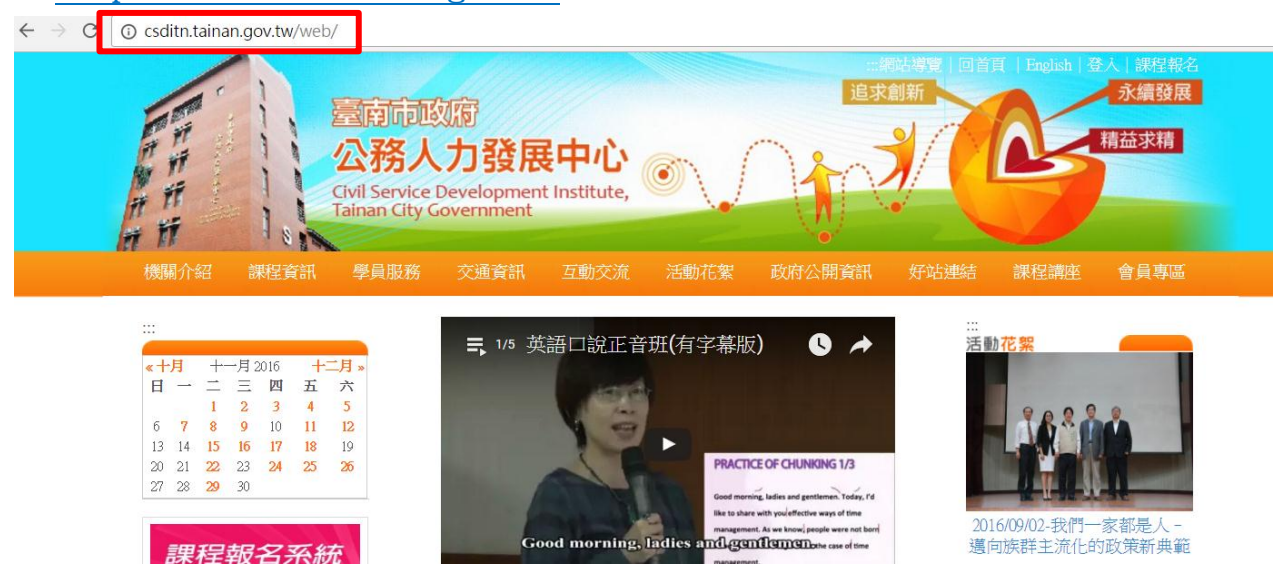

二、點選網頁左側「課程報名系統」連結按鈕,前往臺南市政府公務人力發展 課程報名系統頁面。

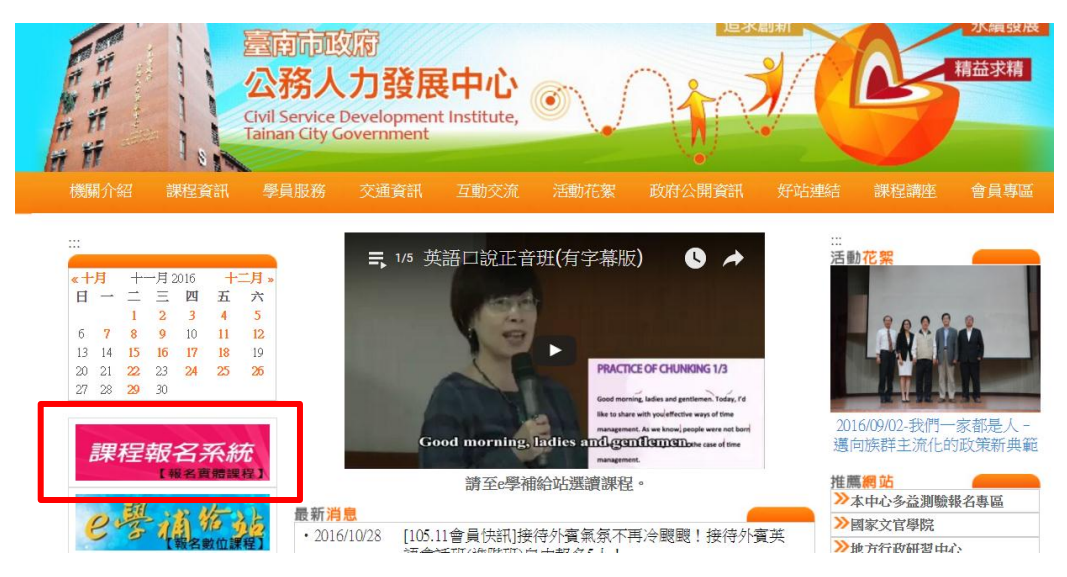

三、開啟課程報名系統網頁後,請選擇「會員專區」-「會員登入」

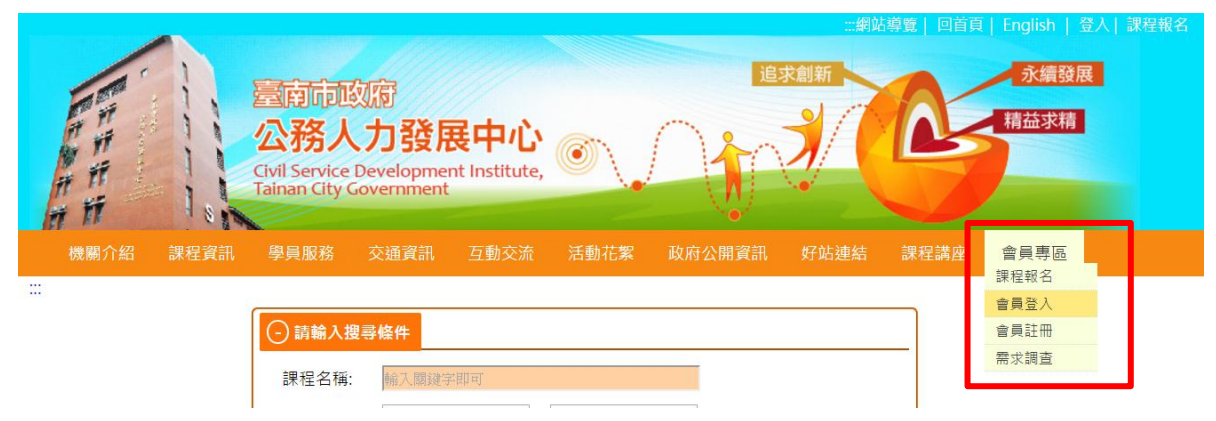

四、會員登入後,點選「會員專區」-「需求調查」-「106年個人訓練需求自 我評估調查表」

| REP. F. H. | 室南市<br>公務<br>Civil Servic<br>Tainan City | 政府<br>した登月<br>Development<br>Government | <b>良中心</b><br>nt Institute, | 0          |          | 北創新  |      | 頁   English  <br>永續發展<br>精益求精 | 登出  課 |
|------------|------------------------------------------|-----------------------------------------|-----------------------------|------------|----------|------|------|-------------------------------|-------|
| 機關介紹       | 課程資訊 學員服務                                | 交通資訊                                    | 互動交流                        | 活動花絮       | 政府公開資訊   | 好站連結 | 課程講座 | 會員專區                          |       |
|            |                                          |                                         |                             |            |          |      |      | 課程報名                          | -     |
| ᇔᅷᆱᅔᆁ      | +                                        |                                         |                             |            |          |      |      | 音 具 員 科 修 Q<br>登 入 密 碼 修 改    |       |
| 需求調查列      | 衣                                        |                                         |                             |            |          |      |      | 我的課程                          |       |
| 年度         | 問巻                                       | 名稱                                      |                             | 填表開始時間     | 間 填表結算   | 束時間  | 已结构  | 需求調查                          |       |
| 105        | 106年個人訓練需求自我                             | 評估調查表                                   | <b>K</b>                    | 105年11月02日 | 日 105年11 | 月30日 | 是    | 會員登出                          |       |

五、顯示個人基本資料頁面,如需修改基本資料,請直接修正

| 106年個人訓練 | 需求自我評估                                          | 調查表 - 需求調查                                                                                                    |                                                                                                    |                                                                                                    |   |
|----------|-------------------------------------------------|----------------------------------------------------------------------------------------------------|----------------------------------------------------------------------------------------------------|----------------------------------------------------------------------------------------------------|---|
|          | 各位會員好:<br>為使本中/<br>劃及作為調訓之<br>為市府前進的原<br>敬祝 身體( | ひ課程規劃更符合您的職<br>②参考,以使訓練資源達員<br>「動力,謝謝您!<br>建康 高事如意                                                                                    | 能發展需求,請依工作職<br>没有效利用並彰願訓練成交<br>臺南市政府公務人力發,                                                                                                   | 能選填本調查表,俾利訓練課程之規<br>\$。感謝您對此問卷的付出,您將成<br>展中心敬上                                                                              |   |
|          | 豆、茎半貝科:                                         |                                                                                                    |                                                                                                    |                                                                                                    | 1 |
|          | 身份別                                             | <ul> <li>● 臺南市政府暨所屬機關</li> <li>● 其他政府單位員工</li> </ul>                                                                                  | 關學校員工                                                                                                    |                                                                                                    |   |
|          | 機關                                              | 臺南市政府公務人力發展中心                                                                                                    | 5 <b>V</b>                                                                                                    |                                                                                                    |   |
|          | 科室/部門                                           | 教務組▼                                                                                                    |                                                                                                    |                                                                                                    |   |
|          | 職等                                              | <ul> <li>簡14</li> <li>簡11</li> <li>薦8</li> <li>委5</li> <li>委2</li> <li>教師</li> <li>醫事人員-師(三)級</li> <li>約僱人員</li> <li>技工.工友</li> </ul> | <ul> <li>簡13</li> <li>簡10</li> <li>薦7</li> <li>委4</li> <li>委1</li> <li>醫事人員-師(一)級</li> <li>醫事人員-士(生)級</li> <li>約用人員</li> <li>技術單工</li> </ul> | <ul> <li>簡12</li> <li>蕭9</li> <li>蕭6</li> <li>委3</li> <li>教師兼任行政</li> <li>醫事人員-師(二)級</li> <li>約聘人員</li> <li>臨時人員</li> </ul> |   |
|          | 出生日期                                            |                                                                                                    |                                                                                                    |                                                                                                    |   |
|          |                                                 | ◎ 研究所及以上                                                                                                    |                                                                                                    |                                                                                                    |   |

六、問卷完成後點選「送出」

| 如有建議課程 | 請填寫於此 |  |
|--------|-------|--|
|        |       |  |
|        |       |  |
|        |       |  |
|        |       |  |
|        |       |  |
|        | //    |  |
|        | 100%  |  |
|        |       |  |
|        | 送出    |  |